## 协同办公管理平台通知公告发布审批 操作说明

1.点击【广讯通】右下角【快捷链接】
 ● 按钮→【协同平台】
 后,进入协同办公平台门户界面。具体操作见下图:

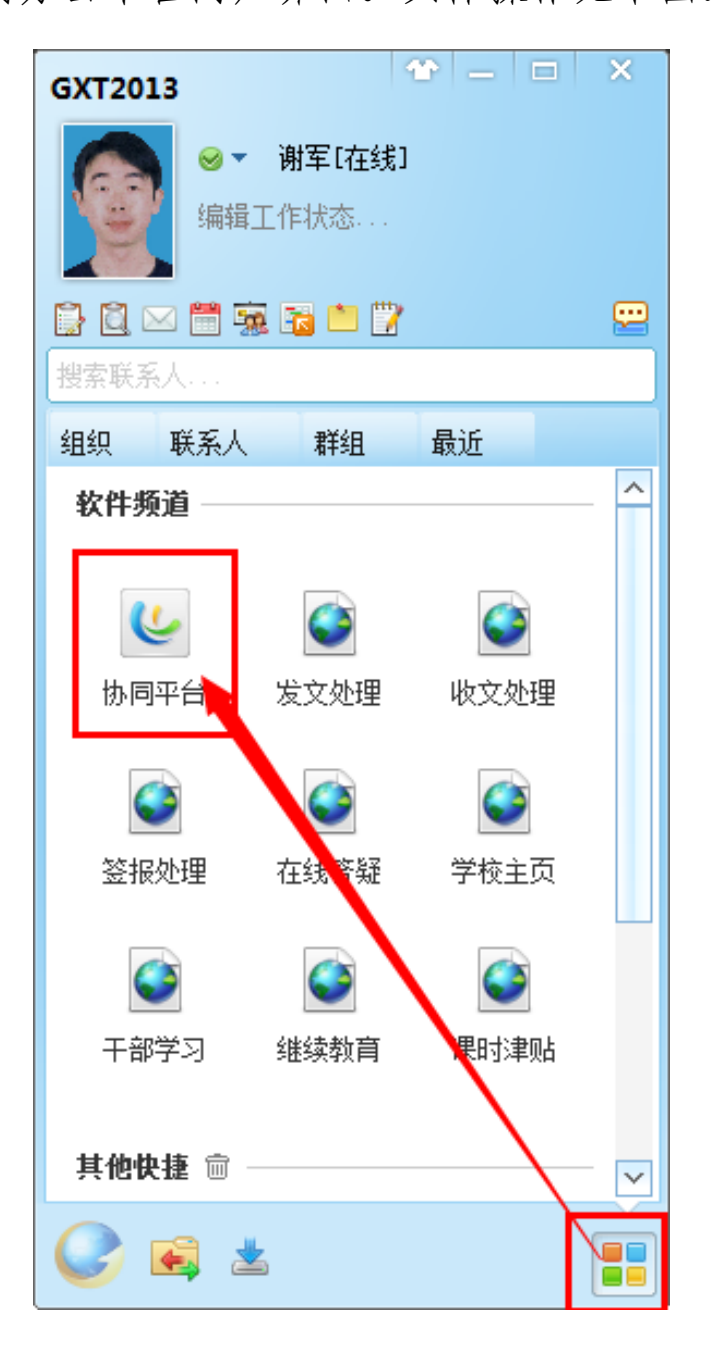

2.点击协同办公管理平台门户界面左上角【协同工作】→【信息 发布】→【通知公告】,在【通知公告】选项卡界面点击【发布
信息】进入发布信息界面。具体操作见下图:

| ● 新羅業業大學 协同办公管理平台 |        |   |         |         |     |  |  |  |  |  |
|-------------------|--------|---|---------|---------|-----|--|--|--|--|--|
| $\leq$            |        | Q | 我的桌面    | 通知公告    | ×   |  |  |  |  |  |
| th                | 协同工作   |   | 信息列表    | 草稿箱     | 管理员 |  |  |  |  |  |
| 同                 | 我的桌面   | [ | ●发布信息   |         |     |  |  |  |  |  |
| 作                 | 文档资料   |   | 标题      |         |     |  |  |  |  |  |
| 系统管理              | ↑人事务   |   | 🔶 关于协同办 | 公管理平台测试 | 的通知 |  |  |  |  |  |
|                   | 信息发布   |   |         |         |     |  |  |  |  |  |
| 生                 | > 通知公告 |   |         |         |     |  |  |  |  |  |
|                   | > 内部通报 |   |         |         |     |  |  |  |  |  |
|                   | > 教务简报 |   |         |         |     |  |  |  |  |  |
|                   | > 学工简报 |   |         |         |     |  |  |  |  |  |
|                   | > 团讯   |   |         |         |     |  |  |  |  |  |
|                   | > 招标公告 |   |         |         |     |  |  |  |  |  |
|                   | > 交流园地 |   |         |         |     |  |  |  |  |  |
|                   | > 综合查询 |   |         |         |     |  |  |  |  |  |

3.进入发布信息界面,首先选择【发布范围】→添加【信息标题】
 →【信息内容】和【添加附件】(可选项),完成后点击左下方【发布】进入发布界面。具体操作见下图:

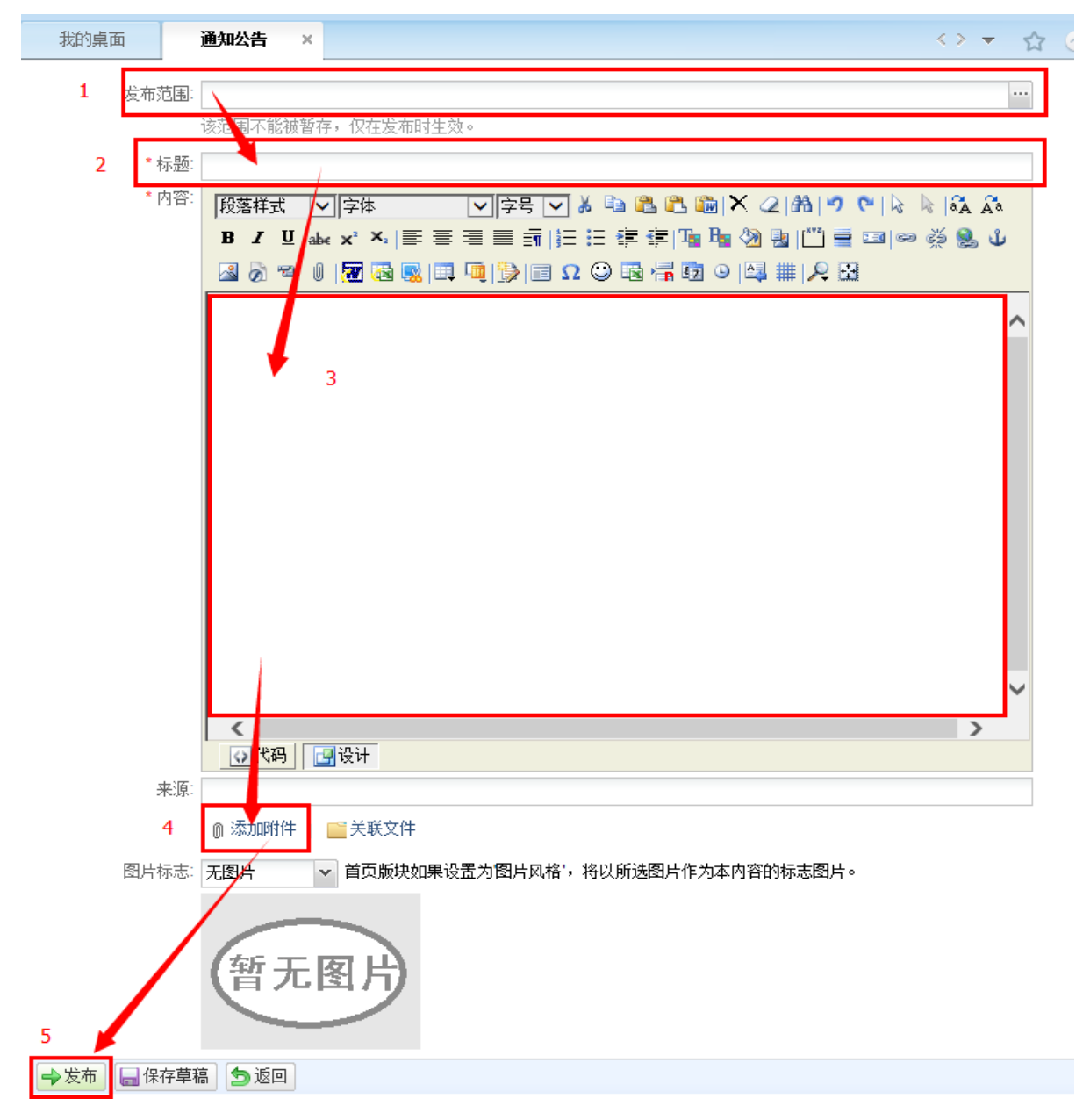

注:【发布范围】选择,系统默认的发布范围为全校,也可根据 需求,选择部门(单个或多个部门)或个人(单个或多个个人) 或角色(单个或多个角色)进行发送。具体操作见下图:

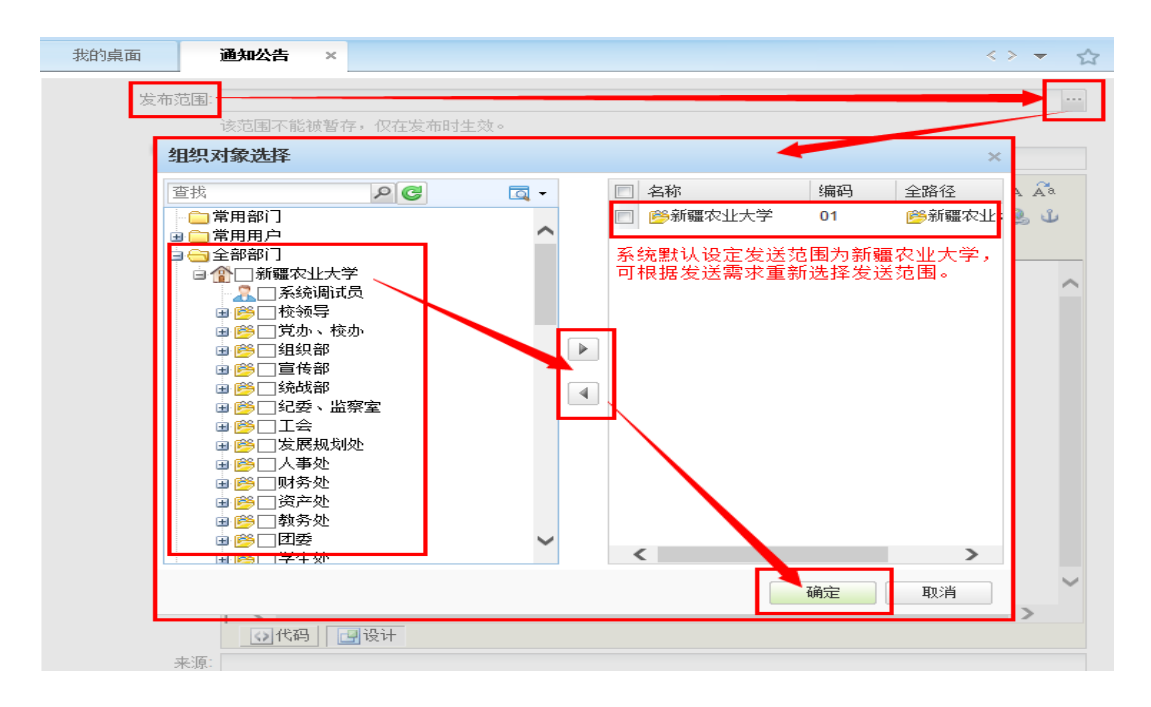

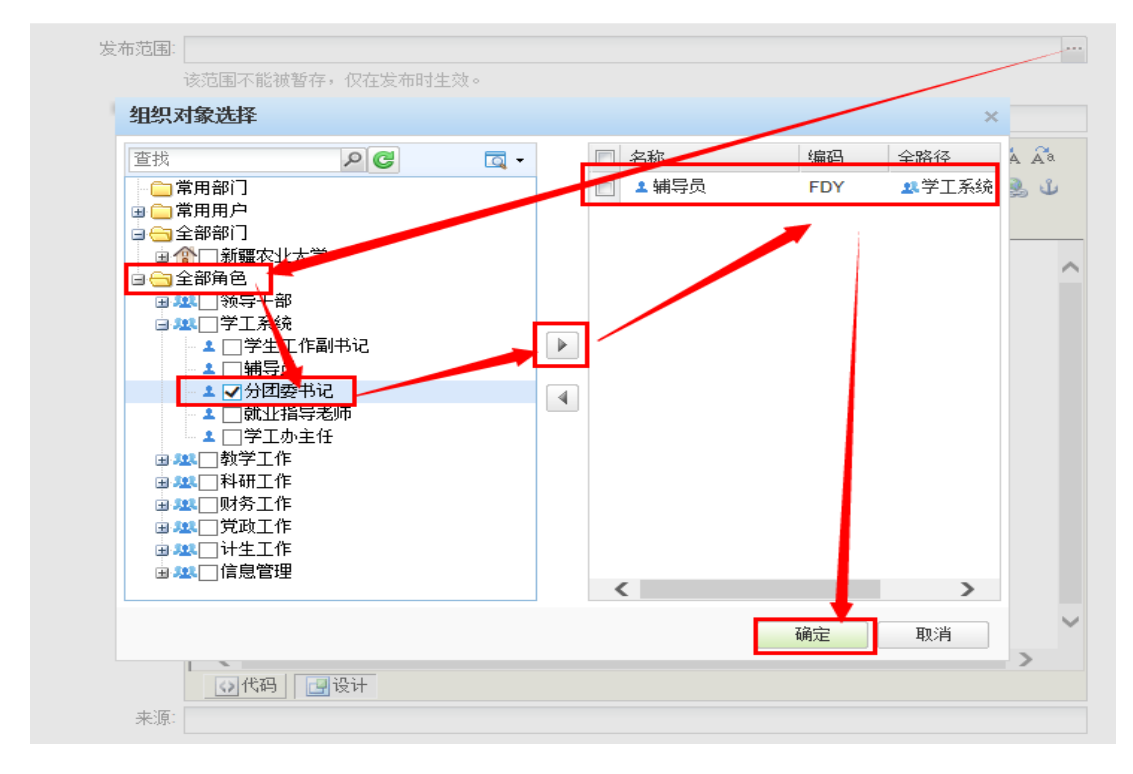

4.点击【发布】后,进入选择【审批领导】界面,在【收件人】 后的框内输入【审批领导】姓名拼音首字母,按键盘【回车符】 后会出现搜索下拉菜单,找到审批领导名字后,点击鼠标左键选择,也可点击【收件人】进行选择,点击【确定】按钮发布完成, 进入审批环节。具体操作见下图:

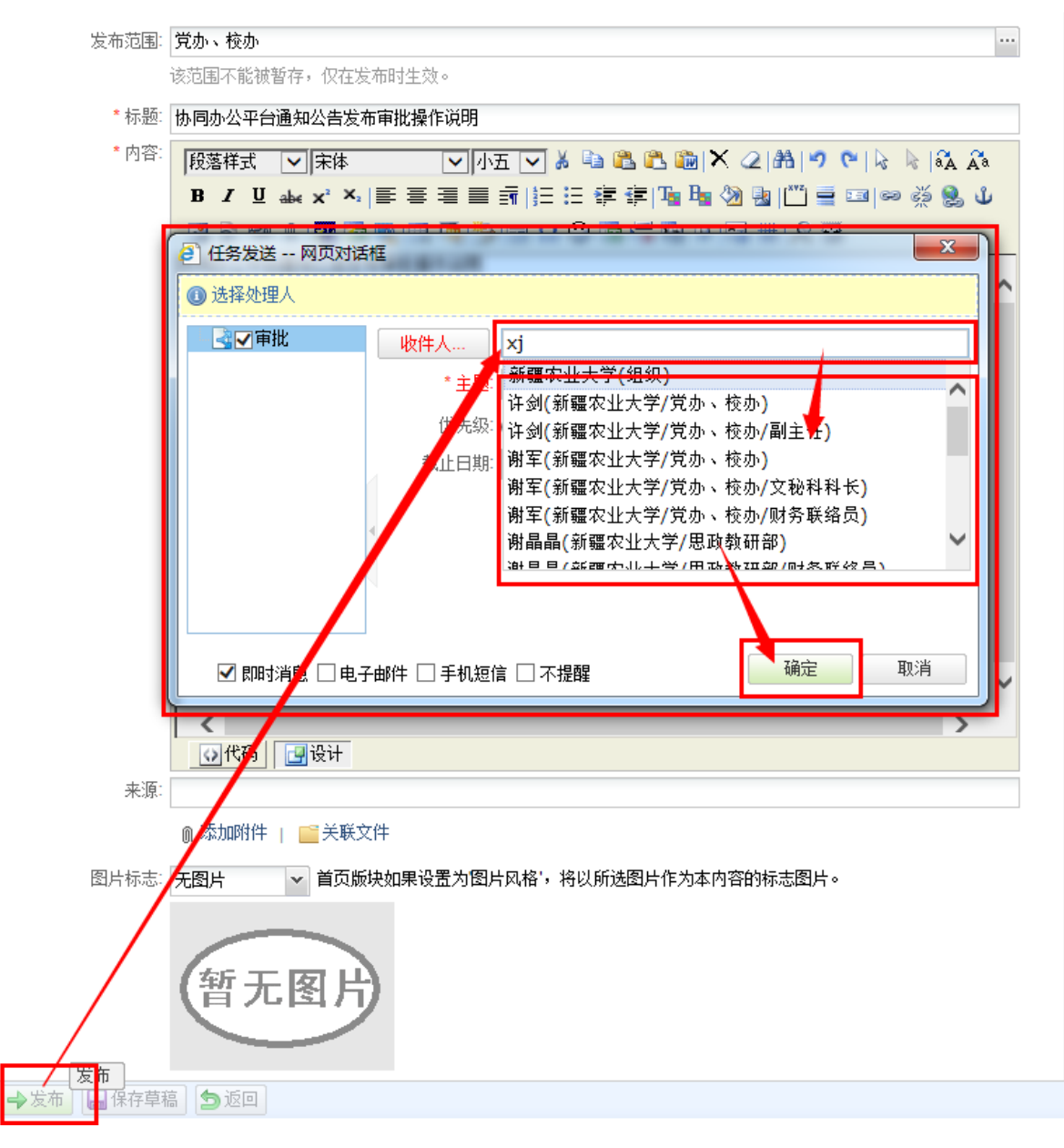

— 5 —

## 注: 出现如下图所示发布成功,进入【领导审批】环节。

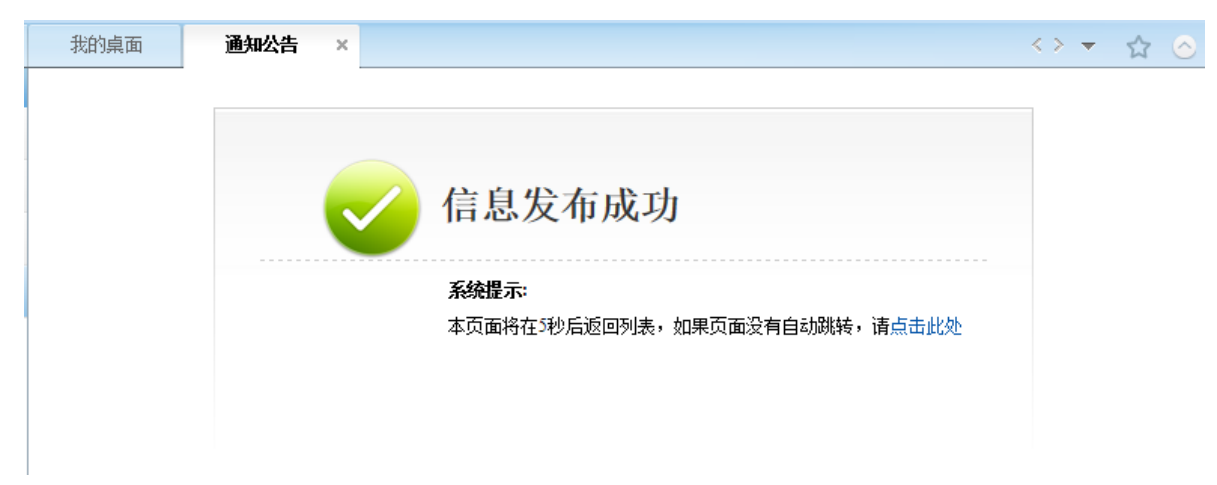

5.【审批领导】协同办公管理平台门户界面【待办待阅】栏内会 出现需审批内容(鼠标点击可进入查看、审批),同时【审批领 导】电脑桌面右下角会弹出消息提示框(点击处理结果可进入查 看、审批)。具体操作见下图:

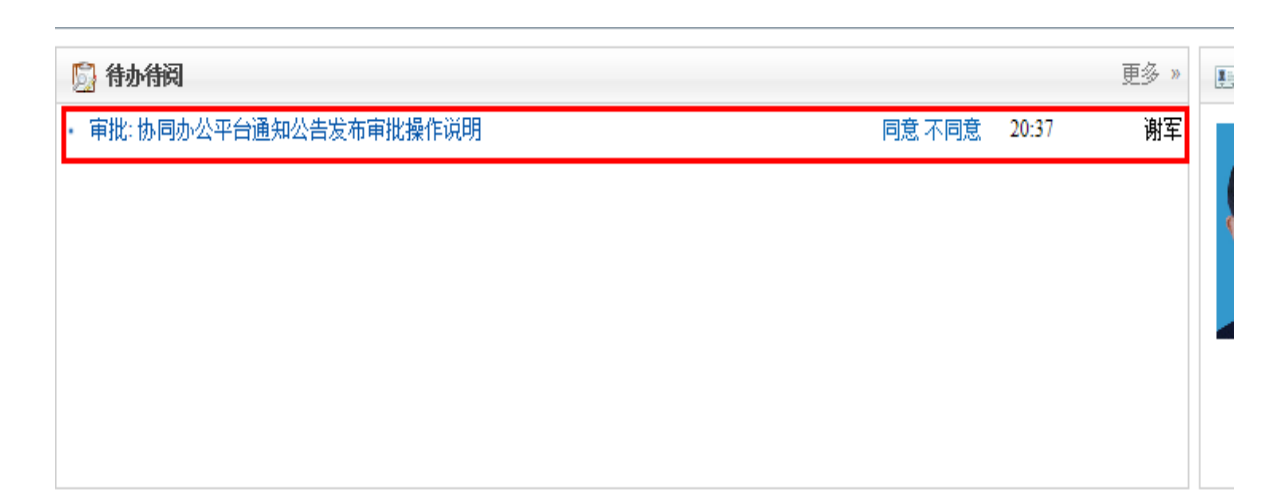

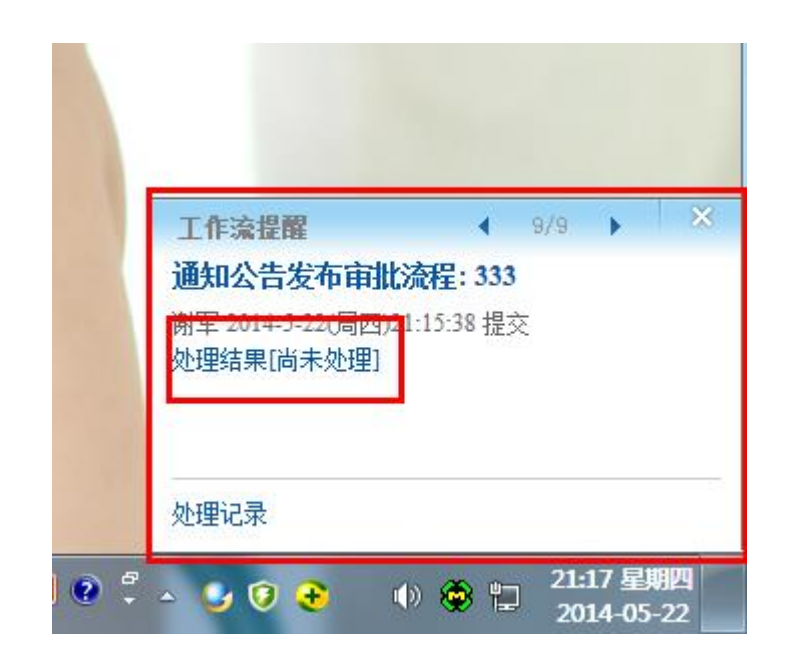

6.【审批领导】点击进入后,对拟稿人发布信息进行审核,如不需修改,可点击左上方【同意】,消息发布审批环节结束,消息发布完毕(提示:领导审批确定后发布的信息,无法删除,审批领导需认真审批)。如需修改可点击信息右下方的【修改】进行修改,也和点击左上方的【不同意】返回拟稿人,让拟稿人修改完成后,重新进入发布流程,再次进行审批,直至同意,发布完成。具体操作见下图:

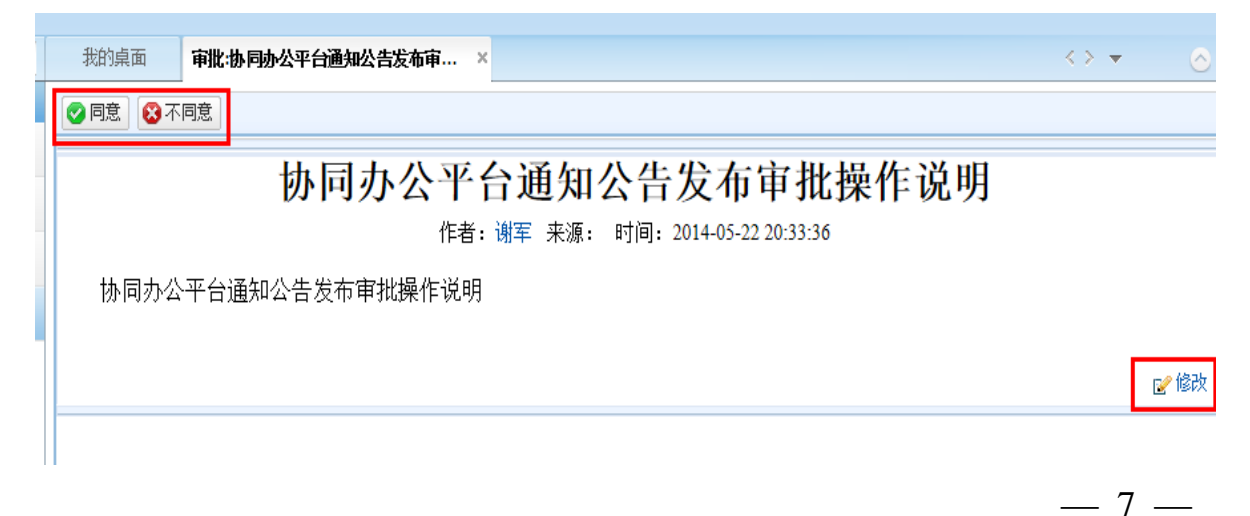

7.信息审批结束后,协同办公管理平台通知公告栏内就会出现发不成功的信息,如不显示,可点击鼠标右键刷新页面或直接按F5 进行刷新界面。

| 新羅案堂大學 协同办公管理平台 |              |                                                       |       |    |      |  |  |  |  |  |  |
|-----------------|--------------|-------------------------------------------------------|-------|----|------|--|--|--|--|--|--|
|                 | Q            | <b>找的桌面</b>                                           |       |    |      |  |  |  |  |  |  |
| 协同工作 系统管理       | 协同工作<br>我的桌面 | <ul> <li>■ 通知公告</li> <li>◆ 关于协同办公管理平台测试的通知</li> </ul> | 05-11 | 谢军 | 更多 » |  |  |  |  |  |  |
|                 | > 任务中心       | • 协同办公平台通知公告发布审批操作说明                                  | 20:33 | 谢军 |      |  |  |  |  |  |  |
|                 | > 工作委托       |                                                       |       |    |      |  |  |  |  |  |  |
|                 | 文档资料         |                                                       |       |    |      |  |  |  |  |  |  |
|                 | 个人事务         |                                                       |       |    |      |  |  |  |  |  |  |
|                 | 信息发布         |                                                       |       |    |      |  |  |  |  |  |  |
|                 | 日程管理         |                                                       |       |    |      |  |  |  |  |  |  |
|                 | 会议管理         |                                                       |       |    |      |  |  |  |  |  |  |

注: 1.【通知公告】中的所有发布信息,均需要领导审批确认后方可发送,一旦发送成功,无法删除,审批领导需认真审阅。

2.如在操作中发现问题或操作说明有不详细或表述 不准确处,请及时与校办联系,O(∩\_∩)O 谢谢!